## Processing of Invoices higher than obligated tickets costs (Expired Budget)

**Overview:** Currently the Umoja Travel Solution does not have the functionality to enable the processing of ticket invoice that are billed higher than the booked tickets costs when the funding for the respective trip has expired. In other words, the below functionality is currently not available in the portal:

• Amend the travel requests to book the difference for the ticket invoice to a current valid budget period.

An enhancement is being built in the travel solution to provide the functionality to amend the travel requests for expired budget and charge the difference in costs to a current valid budget period.

Meanwhile, please use the below work-around solution until a time the functionality is available.

## Scenario I: Billed Ticket Invoice is higher than Obligated Tickets Costs (within Tolerance)

1. A ticket invoice is booked for \$1,500 against an expired budget and posted automatically by the system

| Doc<br>Type | Db/Cr | GL Account/Vendor | Curr | Amount   | Assignment  | BP  | Status |
|-------------|-------|-------------------|------|----------|-------------|-----|--------|
| TI          | Db    | Expense (7*)      | USD  |          | Trip Number |     |        |
|             |       |                   |      | 1,500.00 |             | B15 |        |
|             | Cr    | 35401110          | USD  |          | Trip Number |     |        |
|             |       |                   |      | 1,500.00 |             | B15 | ОК     |

- 2. A ticket invoice is billed to the UN \$50 higher than the original ticket costs but is within the established tolerance amount of \$100. Upload the invoice in the system ensuring that the trip number and index number for the ticket matches. The below posting entries occur
- 2.1. The ticket invoice is automatically uploaded in the matched tab and blocked for payment with the below posting schema.

| Doc<br>Type | Db/Cr | GL Account/Vendor   | Curr | Amount   | Assignment  | BP  | Status |
|-------------|-------|---------------------|------|----------|-------------|-----|--------|
| TG          | Db    | 35401110            | USD  |          | Trip Number |     |        |
|             |       |                     |      | 1,550.00 |             | B15 |        |
|             | Cr    | Travel Agent Vendor | USD  |          | Trip Number |     |        |
|             |       |                     |      | 1,550.00 |             | B15 | ОК     |

2.2 The system at the same time attempts to expense the additional charge of \$50.00 to the ticket clearing account and expense account. However, it fails as the budget period has expired.

| Doc<br>Type | Db/Cr | GL Account/Vendor | Curr | Amount | Assignment  | BP  | Status |
|-------------|-------|-------------------|------|--------|-------------|-----|--------|
| TI          | Db    | Expenses (7*)     | USD  |        | Trip Number |     |        |
|             |       |                   |      | 50.00  |             | B15 |        |
|             | Cr    | 35401110          | USD  |        | Trip Number |     |        |
|             |       |                   |      | 50.00  |             | B15 | Failed |

The below adjusting entries has to processed manually using FV-50 to ensure the difference in charges are adjusted to the ticket clearing account and expense account as shown below.

| Dос<br>Туре | Db/Cr | GL Account/Vendor | Curr | Amount | Assignment  | BP  |
|-------------|-------|-------------------|------|--------|-------------|-----|
| SA          | Db    | Expenses (7*)     | USD  |        | Trip Number |     |
|             |       |                   |      | 50.00  |             | B17 |
|             | Cr    | 35401110          | USD  |        | Trip Number |     |
|             |       |                   |      | 50.00  |             | B17 |

## Scenario I: Billed Ticket Invoice is higher than Obligated Tickets Costs (Above Tolerance)

When the UN is billed for an invoice that is higher than the obligated amount plus the tolerance, such invoices are parked in the umatched tab. To process these invoices where the funding for the trip is expired, proceed as below:

- 1. Obtain offline confirmation from the Travel Processing Office that these offices are legitimate and payable to the travel agent. Also obtain offline confirmation from the TSA on the new valid budget to charge the difference.
- 2. Adjust the invoice amount to match the booked ticket costs as in the travel requests. For example, if the booked ticket costs is \$5,000 and the billed invoice amount is \$7,000, upload the ticket invoice for \$5,000.

| <b>D</b> ос<br>Туре | Db/Cr | GL<br>Account/Vendor | Curr | Amount   | Assignment  | BP  |
|---------------------|-------|----------------------|------|----------|-------------|-----|
| TI                  | Db    | Expense (7*)         | USD  | 5,000.00 | Trip Number |     |
|                     |       |                      |      |          |             | B15 |
|                     | Cr    | 35401110             | USD  |          | Trip Number |     |
|                     |       |                      |      | 5,000.00 |             | B15 |

2.1. The below posting is generated upon approval and posting of the ticket costs

2.2. Once the invoice is adjusted to match the booked amount and is uploaded, the below postings will be generated for the ticket invoice payment

| Doc<br>Type | Db/Cr | GL<br>Account/Vendor | Curr | Amount   | Assignment  | BP  |
|-------------|-------|----------------------|------|----------|-------------|-----|
| TG          | Db    | 35401110             | USD  |          | Trip Number |     |
|             |       |                      |      | 5,000.00 |             | B15 |
|             | Cr    | Travel Agent         | USD  |          | Trip Number |     |
|             |       | Vendor               |      | 5,000.00 |             | B15 |

- 3. Process the difference in the invoice i.e. \$2,000 directly in FI in two step process
  - a. Process a KH invoice with the below details

| Dос<br>Туре | Db/Cr | GL<br>Account/Vendor | Curr | Amount   | Assignment  | BP  |
|-------------|-------|----------------------|------|----------|-------------|-----|
| КН          | Db    | Expenses (7*)        | USD  |          | Trip Number |     |
|             |       |                      |      | 2,000.00 |             | B17 |
|             | Cr    | Travel Agent         | USD  |          | Trip Number |     |
|             |       | Vendor               |      | 2,000.00 |             | B17 |